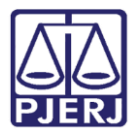

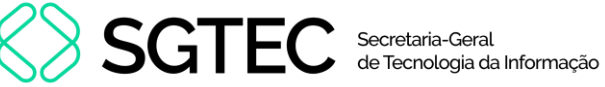

Dica de Sistema

## **Cadastro Presencial**

PJe – Processo Judicial Eletrônico – Cartório / NADAC / Distribuidores

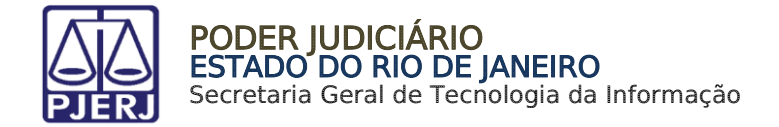

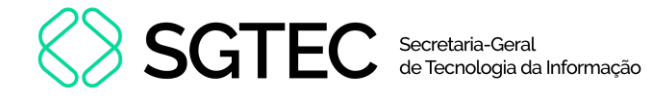

## SUMÁRIO

| 1.        | Introdução                | . 3     |
|-----------|---------------------------|---------|
| 2         | Cadastro de Pessoa Física | R       |
| 2.<br>٦ 1 | Cadastro lus Postulandi   | د.<br>د |
| ~1        |                           | .0      |
| 3.        | Histórico de Versoes      | Ll      |

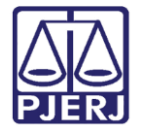

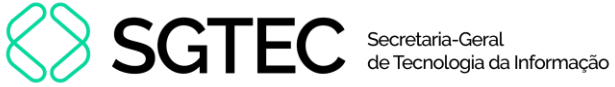

# **Cadastro Presencial**

## 1. Introdução

Esta dica de sistema demostra, de forma simples, o procedimento de cadastro de pessoa física, realizado pela Serventia.

## 2. Cadastro de Pessoa Física

Primeiramente faça o cadastro de pessoa física, entrando no menu e digitando Pessoa, depois clique em Configuração - Pessoa - Física.

| × PJC Processo Judicial Eletr              | ônico |  |  |  |  |
|--------------------------------------------|-------|--|--|--|--|
| <b>Q</b> Pessoa                            |       |  |  |  |  |
| Configuração · <b>Pessoa</b> · Conciliador |       |  |  |  |  |
| Configuração · <b>Pessoa</b> · Física      |       |  |  |  |  |
| Configuração · Pessoa · Jurídica           |       |  |  |  |  |

Figura 1 - Cadastro Pessoa Física.

O cadastro de pessoas física será exibido. Para cadastrar uma nova pessoa física, clique em PRÉ-CADASTRO.

| $\equiv P J \overline{c}$ Pessoa física |                                                                    |                          |
|-----------------------------------------|--------------------------------------------------------------------|--------------------------|
| PESQUISA PRÉ-CADASTRO                   |                                                                    |                          |
| ld                                      | Pessoa física<br>Id Nome CPF Situação geral do cadastro do usuário |                          |
| Nome                                    |                                                                    | 0 resultados encontrados |
| Nome Social                             |                                                                    |                          |

#### Figura 2 - Pré Cadastro.

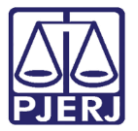

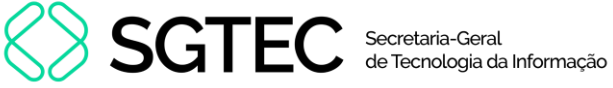

#### Na aba de PRÉ-CADASTRO, informe o CPF e clique em PESQUISAR.

| $\equiv PJ$ Pessoa física |           |  |  |  |  |  |  |
|---------------------------|-----------|--|--|--|--|--|--|
| PESQUISA PRÉ-CADASTRO     |           |  |  |  |  |  |  |
| CPF*                      |           |  |  |  |  |  |  |
|                           | PESQUISAR |  |  |  |  |  |  |
|                           |           |  |  |  |  |  |  |

O sistema irá buscar o personagem desejado na base da Receita Federal. Realize a conferência do Nome Civil e CPF e clique em CONFIRMAR.

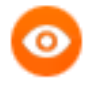

OBSERVAÇÃO: Se a pessoa tiver nome social, clique no check correspondente para fazer o preenchimento.

| ≡ PJ       | Pessoa física | a         |        |
|------------|---------------|-----------|--------|
| PESQUISA   | PRÉ-CADASTRO  |           |        |
| CPF* 🗎     |               | PESQUISAR | LIMPAR |
| O Nome soo | sial?<br>AR   |           |        |

Figura 4 - Botão Confirmar.

Figura 3 - Informar CPF.

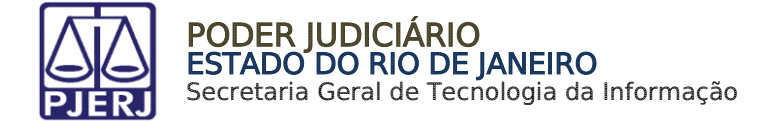

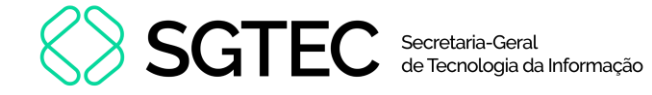

Uma página será exibida, informando os dados da pessoa pelas abas: Formulário, Documentos de Identificação, Endereços, Meio de Contato, Outros Nomes, Caraterísticas Pessoais e Órgãos que a Representam.

Preencha o máximo de informações que puder para que o cadastro fique o mais completo possível.

| =    | PJe  | Pessoa fís | ca                          |           |                 |              |                          |                          |                   | 8 |
|------|------|------------|-----------------------------|-----------|-----------------|--------------|--------------------------|--------------------------|-------------------|---|
| PESQ | UISA | FORMULÁRIO | DOCUMENTOS DE IDENTIFICAÇÃO | ENDEREÇOS | MEIO DE CONTATO | OUTROS NOMES | CARACTERÍSTICAS PESSOAIS | ÓRGÃOS QUE A REPRESENTAM | PERFIS DO USUÁRIO |   |
| í.   |      |            |                             |           |                 |              |                          |                          |                   |   |

Figura 5 - Abas de cadastro pessoa física.

Depois de ter preenchido os dados, retorne à aba de **Formulário**, clique em **SALVAR** e, em seguida, clique no botão **ENVIAR SENHA**, para que seja encaminhado um e-mail com o link de geração de senha.

| $\equiv P J e$ Pessoa física                             |                    |               |                          |                          |                   |
|----------------------------------------------------------|--------------------|---------------|--------------------------|--------------------------|-------------------|
| PESQUISA FORMULÁRIO DOCUMENTOS DE IDENTIFICAÇÃO ENDEREÇO | DS MEIO DE CONTATO | OUTROS NOMES  | CARACTERÍSTICAS PESSOAIS | ÓRGÃOS QUE A REPRESENTAM | PERFIS DO USUÁRIO |
| 0 * Campos obrigatórios                                  |                    |               |                          |                          |                   |
| Nome civil* a                                            |                    | Nome social   | a                        |                          |                   |
|                                                          |                    |               |                          |                          |                   |
| E-mail* a                                                |                    | Etnia 🗟       |                          |                          |                   |
|                                                          |                    | Selecione     |                          |                          | ~                 |
| Profissão a                                              |                    |               |                          |                          |                   |
|                                                          |                    | Q             |                          |                          |                   |
| Escolaridade 🗎                                           |                    | Sexo* a       |                          |                          |                   |
| Selecione                                                |                    | ✓ Feminino    |                          |                          | ~                 |
| Nome do genitor a                                        |                    | Nome da ger   | nitora 🗟                 |                          |                   |
|                                                          |                    |               |                          |                          |                   |
| Naturalidade* a                                          |                    | País de nasci | imento 🔒                 |                          |                   |
|                                                          |                    | Q Selecione   |                          |                          | ~                 |
| Situação geral do cadastro do usuário*                   |                    | Nº celular 🛛  |                          | Nº residencial           |                   |
| Ativo O Inativo                                          |                    |               |                          |                          |                   |
| SALVAR NOVO ENVIAR SENHA ATUALIZAR E-MAIL NA PDPJ        | I                  |               |                          |                          |                   |
| VALIDAÇÃO NA RECEITA UNIFICAR TORNAR ADVOGADO/PROCUR     | ADOR TORNAR JUS I  | POSTULANDI    |                          |                          |                   |
|                                                          |                    |               |                          |                          |                   |

Figura 6 - Botão Salvar.

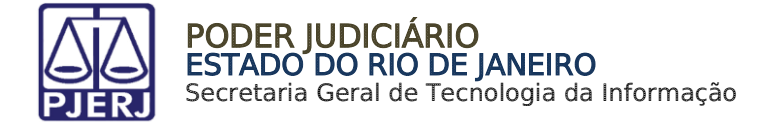

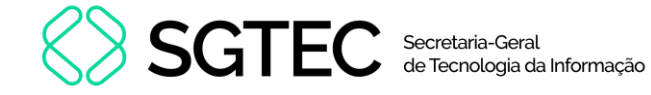

### 2.1 Cadastro Jus Postulandi

Após cadastrar como pessoa física, a serventia precisa criar o perfil de jus postulandi, clicando no botão **TORNAR JUS POSTULANDI**.

| = PJe Pessoa física                                          |                |                              |                          |                          |                   |
|--------------------------------------------------------------|----------------|------------------------------|--------------------------|--------------------------|-------------------|
| PESQUISA FORMULÁRIO DOCUMENTOS DE IDENTIFICAÇÃO ENDEREÇOS ME | IO DE CONTATO  | OUTROS NOMES                 | CARACTERÍSTICAS PESSOAIS | ÓRGÃOS QUE A REPRESENTAM | PERFIS DO USUÁRIO |
| • Campos obrigatórios                                        |                |                              |                          |                          |                   |
| Nome civil* a                                                |                | Nome social                  | 1                        |                          |                   |
|                                                              |                |                              |                          |                          |                   |
| E-mail* a                                                    |                | Etnia 🗟                      |                          |                          |                   |
|                                                              |                | Selecione                    |                          |                          | ~                 |
| Profissão a                                                  |                |                              |                          |                          |                   |
|                                                              | (              | 2                            |                          |                          |                   |
| Escolaridade 🗅                                               |                | Sexo* 🗎                      |                          |                          |                   |
| Selecione                                                    | •              | <ul> <li>Feminino</li> </ul> |                          |                          | ~                 |
| Nome do genitor 🔒                                            |                | Nome da gen                  | itora 🔒                  |                          |                   |
|                                                              |                |                              |                          |                          |                   |
| Naturalidade* a                                              | C              | País de nascir               | nento 🔒                  |                          |                   |
|                                                              |                | Selecione                    |                          |                          |                   |
| Situação geral do cadastro do usuário*                       |                | Nº celular 🗎                 |                          | Nº residencial           |                   |
|                                                              |                |                              |                          |                          |                   |
| SALVAR NOVO ENVIAR SENHA ATUALIZAR E-MAIL NA PDPJ            |                |                              |                          |                          |                   |
| VALIDAÇÃO NA RECEITA UNIFICAR TORNAR ADVOGADO/PROCURADOR     | TORNAR JUS POS | STULANDI                     |                          |                          |                   |

Figura 7 - Botão Tornar Jus Postulandi.

O sistema exibirá a tela abaixo. Confira os dados e clique no botão **Atribuir papel Jus Postulandi**, depois feche a nova janela.

| PJe Tornar Jus Postulandi                                 |  |            |                  |                        |  |  |  |  |
|-----------------------------------------------------------|--|------------|------------------|------------------------|--|--|--|--|
|                                                           |  |            |                  |                        |  |  |  |  |
| CPF<br>Nome<br>Data de nascimento<br>Filho de<br>CANCELAR |  | 01/06/1981 | ATRIBUIR PAPEL J | US POSTULANDI E FECHAR |  |  |  |  |

Figura 8 - Atribuir Papel Jus Postulandi.

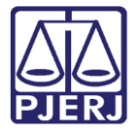

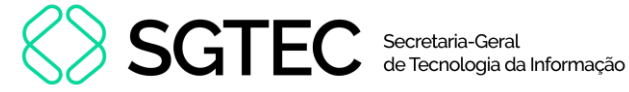

Após criar o perfil de Jus Postulandi, é necessário <u>validar o cadastro</u> gerando e assinando o termo de compromisso, para que a parte consiga entrar no sistema e visualizar os processos.

Como as partes geralmente não possuem o certificado digital, a serventia precisa realizar este procedimento.

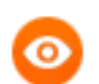

**OBSERVAÇÃO:** Se a parte tiver o certificado digital, ela mesma poderá seguir com a assinatura do termo ao acessar o sistema.

Acesse o menu e digite a opção: Configuração - Pessoa - Jus Postulandi.

| imes P P Processo Judicial E                                | Eletrônico                                     |  |  |  |  |  |  |
|-------------------------------------------------------------|------------------------------------------------|--|--|--|--|--|--|
| <b>Q</b> Jus Postulandi                                     |                                                |  |  |  |  |  |  |
| Processo · <mark>Novo processo com Jus</mark><br>Postulandi | Processo · Novo processo com Jus<br>Postulandi |  |  |  |  |  |  |
| Configuração · Pessoa · <b>Jus Postulandi</b>               |                                                |  |  |  |  |  |  |
| 🕜 Atividades                                                | >                                              |  |  |  |  |  |  |
| 🛗 Audiências e sessões                                      | <b>&gt;</b>                                    |  |  |  |  |  |  |
| 🏟 Configuração                                              | •                                              |  |  |  |  |  |  |

Figura 9 - Acesso Jus Postulandi.

Pesquise pelo CPF e clique em editar para seguir com a validação do cadastro.

| $\equiv P J $ Jus Postulandi |                |      |     |                          |
|------------------------------|----------------|------|-----|--------------------------|
| PESQUISA                     |                |      |     |                          |
| Nome                         | Jus Postulandi |      |     |                          |
|                              |                | Nome | CPF | Cadastro Validado        |
| CPF                          |                |      |     | Sim                      |
|                              |                |      |     | 1 resultados encontrados |
| Situação do Cadastro         |                |      |     |                          |
| Todos 🗸                      |                |      |     |                          |
| PESQUISAR                    |                |      |     |                          |

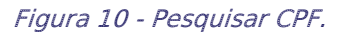

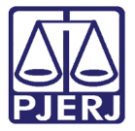

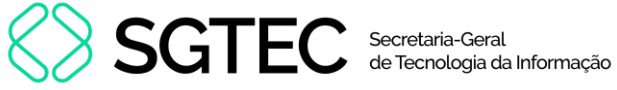

Na página aberta clique no botão ANEXAR TERMO.

| $\equiv \operatorname{Pjc}$ Jus Postulandi |                                           | Thiago Pinheiro    |
|--------------------------------------------|-------------------------------------------|--------------------|
| PESQUISA FORMULÁRIO ANEXAR DOCUMENTO DOCUM | IENTOS DO JUS POSTULANDI                  |                    |
| • Campos obrigatórios                      |                                           |                    |
| CPF* 🔒                                     | Nome completo* 🔒                          | E-mail* 🗎          |
|                                            |                                           |                    |
| Nome do pai 🗎                              | Nome da mãe* 🗎                            | Escolaridade 📾     |
|                                            | Bootes Taurus Libra                       | Selecione ~        |
| Profissão a                                | Telefone celular a Telefone residencial a | Telefone comercial |
| SALVAR NOVA VALIDAÇÃO RECEITA FEDERAL      |                                           |                    |
| MOSTRAR DADOS RECEITA FEDERAL ANEXAR TERMO |                                           |                    |

Figura 11 - Anexar Termo.

O sistema apresentará uma nova janela com o termo. Este termo pode ser copiado e colado no Word para a parte assinar fisicamente e para que a serventia tenha este documento armazenado, porém como a parte não tem certificado digital, é necessário que o serventuário que está fazendo este cadastramento assine o termo digitalmente conforme a tela abaixo.

| $\equiv \mathbf{P} \mathbf{J}$ Jus Postulandi |                                                                                                    |    | 8 |
|-----------------------------------------------|----------------------------------------------------------------------------------------------------|----|---|
| PESQUISA FORMULÁRIO ANEXAR                    | Assinar Termo de Confirmação de Cadastro 🗙                                                                                                    |    |   |
| • Campos obrigatórios                         | Poder Judiciário do Estado do Rio de Janeiro                                                                                                    |    |   |
| 089.601.917-95                                | O credenciando fica ciente das CONDIÇÕES DE UTILIZAÇÃO do sistema Processo Judicial Eletrônico - PJe,<br>regido pela Resolução CNJ 185 e pelas normas que a modificarem ou que dela decorrerem, especialmente<br>que:     | br |   |
| Nome do pai 📾                                 | - O acesso ao sistema, a prática de atos processuais em geral e o envio de petições, documentos e<br>recursos, por meio eletrônico, serão admitidos mediante uso de certificação digital (ICP-Brasil);                    |    | ~ |
| Profissão a                                   | <ul> <li>- O credenciamento é ato pessoal, direto, intransferível e indelegável, sendo os atos praticados no sistema<br/>de sua responsabilidade exclusiva;</li> </ul>                                                    |    |   |
|                                               | - Os atos praticados no sistema, inclusive consultas, serão registrados com a identificação do usuário, a<br>data e o horário de sua realização;                                                                          |    |   |
| SALVAR NOVA VALIDAÇÃO REI                     | - A aquisição e utilização dos equipamentos necessários ao acesso, assim como dos serviços correlatos<br>(provedor de acesso à Internet, certificação digital etc.), correrá por conta e risco do advogado ou procurador; |    |   |
|                                               | <ul> <li>- A digitalização de petições e documentos deverá ser realizada pelo próprio usuário, sendo sua a exclusiva<br/>responsabilidade pela qualidade e/ou legibilidade dos documentos anexados ao sistema;</li> </ul> |    |   |
| MOSTRAR DADOS RECEITA FEDERAL                 | - Os documentos produzidos eletronicamente e juntados aos processos eletrônicos com garantia da                                                                                                    |    |   |

Figura 12 - Termo para Assinar.

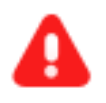

ATENÇÃO: Se o termo não for assinado pela serventia, a parte não terá acesso ao painel com seus processos.

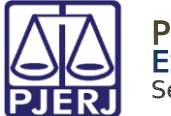

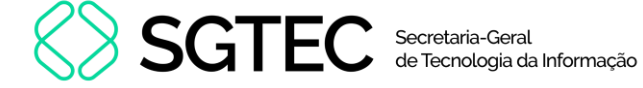

Ao final do termo clique em assinar, conforme o seu acesso:

- ASSINAR DIGITALMENTE quando o acesso ao PJe foi realizado com o certificado digital.
- ASSINAR DIGITALMENTE MOBILE quando o acesso ao PJe foi realizado com token do aplicativo do celular.

| $\equiv P$ $[]$ Jus Postulandi                                     |                                                                                                    |          |
|--------------------------------------------------------------------|----------------------------------------------------------------------------------------------------|----------|
| PESQUISA FORMULÁRIO ANEXAR                                         | os efeitos legais;<br>- É da exclusiva responsabilidade do usuário a utilização de sua assinatura digital (ICP-Brasil) para acesso e<br>prática de atos no sistema, devendo adotar cautelas para preservação da senha respectiva e respondendo<br>por eventual uso indevido.                                                                                                    |          |
| CPF* a<br>089.601.917-95<br>Nome do pai a                          | OBSERVAÇÕES:<br>- Ressalvados os casos fortuitos ou de força maior, o Sistema de Processo Eletrônico ficará disponível 24<br>horas por dia;<br>- Ainda que o sistema esteja operando normalmente, quando a situação estiver enquadrada nos requisitos<br>do plantão (urgência), conforme as resoluções pertinentes sobre o assunto vigentes e vindouras, caberá ao<br>usuário acionar o plantonista para que sejam tomadas as providências necessárias. | .br<br>v |
| Profissão a SALVAR NOVA VALIDAÇÃO RE MOSTRAR DADOS RECEITA FEDERAL | Rio de Janeiro, 14 de julho de 2024. ASSINAR DIGITALMENTE ASSINAR DIGITALMENTE MOBILE                                                                                                    |          |

Figura 13 - Assinar Termo.

Após a assinatura o sistema informará que o termo foi assinado e o documento passará a constar na aba **Documentos do Jus Postulandi**. É a partir deste momento que a parte consegue acessar o processo.

| = PJe Jus Postulandi                  |                                                       | 0.                 |
|---------------------------------------|-------------------------------------------------------|--------------------|
| PESQUISA FORMULÁRIO ANEXAR DOCUMENTO  | Mensagem                                              | ×                  |
| * Campos obrigatórios  CPF*           | Termo assinado com sucesso!                           |                    |
| Nome do pai 📾                         | Nome da mãe* 🗎                                        | Escolaridade a     |
|                                       | Bootes Taurus Libra                                   | Selecione ~        |
| Profissão 📾                           | Telefone celular a     Telefone residencial a       Q | Telefone comercial |
| SALVAR NOVA VALIDAÇÃO RECEITA FEDERAL | ]                                                     |                    |
| MOSTRAR DADOS RECEITA FEDERAL         |                                                       |                    |

Figura 14 - Mensagem de Termo Assinado.

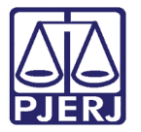

#### PODER JUDICIÁRIO ESTADO DO RIO DE JANEIRO Secretaria Geral de Tecnologia da Informação

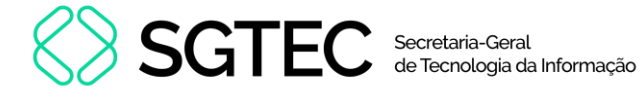

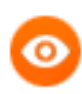

**OBSERVAÇÃO:** O termo assinado fisicamente pela parte pode ser digitalizado e anexado na aba **Anexar Documento**, para que fique registrado, mas o importante para liberação do acesso é o <u>termo</u> <u>assinado digitalmente</u>, conforme orientado anteriormente.

| PJ€ Jus Postulandi                   |                                           |                    |
|--------------------------------------|-------------------------------------------|--------------------|
| QUISA FORMULÁRIO ANEXAR DOCUMENTO    | DOCUMENTOS DO JUS POSTULANDI              |                    |
| * Campos obrigatórios                |                                           |                    |
| PF* a                                | Nome completo* 🔒                          | E-mail* 🗎          |
|                                      |                                           |                    |
| ome do pai 🗎                         | Nome da mãe* ⊜                            | Escolaridade 🗎     |
|                                      | Bootes Taurus Libra                       | Selecione          |
| rofissão 📾                           | Telefone celular a Telefone residencial a | Telefone comercial |
|                                      |                                           |                    |
| SALVAR NOVA VALIDAÇÃO RECEITA FEDERA | AL.                                       |                    |

Figura 15 - Documentos Jus Postulandi.

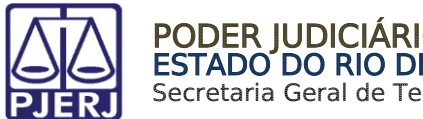

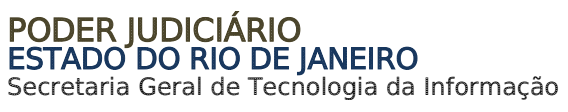

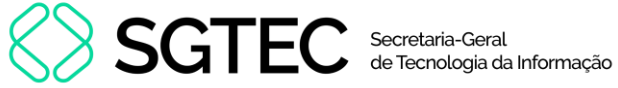

## 3. Histórico de Versões

| Versão | Data       | Descrição da alteração                                                                    | Responsável       |
|--------|------------|-------------------------------------------------------------------------------------------|-------------------|
| 1.0    | 10/09/2020 | Crição                                                                                    | Cintya Villar     |
| 1.1    | 05/10/2021 | Modificação, Formatação, Troca de<br>imagens, Novos Tópicos, Colocado no<br>Template novo | Marcelo Fraga     |
| 1.1    | 01/02/2021 | Revisão do documento.                                                                     | Simone Araujo     |
| 1.2    | 14/07/2024 | Atualização do Documento.                                                                 | Thiago Pinheiro   |
| 1.2    | 16/07/2024 | Verificação ortográfica e Template                                                        | Isabella Oliveira |